## 1、 验证身份开锁

多模式识别智能锁提供了面部识别、掌静脉、密码、感应卡等多种识别模式。

## A. 面部识别开锁

用户触摸右上角开机键,智能锁开机进入身份验证界面。面部识别时,用户在液晶屏幕中的面部图像尽量居中语液晶屏中间(面部识别的距离大约为30-80CM)。识别成功之后,智能锁语音提示"锁已开"。

## B. 掌静脉识别

用户触摸右上角开机键,智能锁开机进入身份验证界面。用户使用已注册的手掌验证 身份。识别时,用户手掌在液晶显示屏中的图像尽量居中于液晶屏中间(掌静脉的识别距离 大约为: 20-35CM)

注意:掌静脉识别时,手指需要展开伸直,且5指分开(切勿并拢手指)

## C. 密码识别

用户触摸右上角开机键,智能锁开机进入身份验证界面。用户点击屏幕左下角的**—**图 标进入密码验证界面。

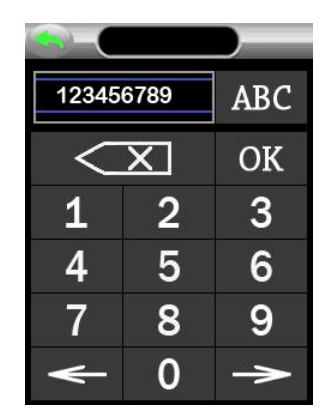

键入己登记的密码,点击 OK 键。验证成功,智能锁语音提示"锁已开"。如果密码验 证不成功,返回到进入身份验证界面。。

### D. 感应卡刷卡开门

用户触摸右上角开机键,智能锁开机进入身份验证界面。用户使用已注册过的感应 IC 卡在屏幕左上角的读卡区刷卡(蓝色灯指示区)。验证成功,智能锁语音提示"锁已开"。

## 2、 进入菜单

用户触摸右上角开机键,智能锁开机进入身份验证界面。

点击屏幕右下角的菜单键 全, 输入管理员密码进入菜单, 如果初始密码是 123456 请修改后使用, 如果已经登记了管理员(只能设置 1-5 号为管理员身份), 智能锁屏幕会提示验证管理员身份。如下图

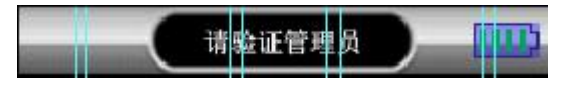

用户通过验证管理员身份(人脸、掌静脉、密码或者感应卡)成功后进入菜单。

# 3、 用户管理

用户管理菜单用于添加用户,在液晶屏上轻触按钮选择进入【用户管理】界面。

用户管理界面中有"新增用户"、已添加用户的列表组成。点击"新增用户"添加新增 用户。点击已添加用户的列表中的任何一个 ID 号可以进入这个员工的编辑界面进行编辑。

【新增用户】菜单:

- 号 码:每一个用户都有一个唯一编号,此编号由系统自动生成,不可修改
- 掌静脉:添加用户的掌静脉。
- 面 部:添加用户的面部。
- 密 码:添加用户开锁密码
- 卡 吗:添加用户感应卡。

## A、添加掌静脉

进入"掌静脉"添加界面,系统语音提示"请将手掌置于绿色框内",如下图所示:

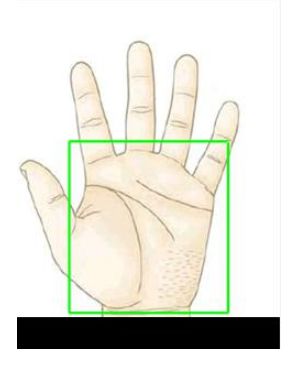

用户听到语音提示后,将要录入的手掌与摄像头平行 20-35CM 距离,由系统捕捉用户 掌静脉信息。注意系统发出"滴"声表示正在捕捉掌静脉信息。如果手掌位置、具体不符合 要求,系统会停止捕捉("滴"声中断),重新将手指置于正确位置,系统重新开始捕捉掌静脉信息。

注意:掌静脉识别时,手指需要展开伸直,且5指分开(切勿并拢手指)

### B、添加面部

进入"面部"添加界面,为了能够获取用户正确的将面部特征,系统会语音提示"请将 眼睛置于绿色框内"。

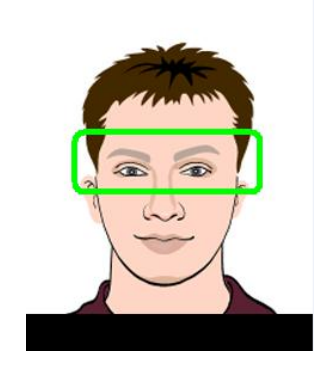

用户听到语音提示后,屏幕显示摄像头实时图像,移动面部使双眼置于屏幕中的绿色框中。注意系统发出"滴"声表示正在捕捉面部图像。

将要录入的面部平行摄像头 30-80CM 距离

## C、添加密码

进入"密码"添加界面,在密码登记界面两次输入相同的密码(最大8位)后,点击 OK 键保存即可。

| <u></u> |                     |             |
|---------|---------------------|-------------|
| 12345   | 123456789           |             |
| <       | $\langle X \rangle$ |             |
| 1       | 2                   | 3           |
| 4       | 5                   | 6           |
| 7       | 8                   | 9           |
| ♦       | 0                   | <b>&gt;</b> |

#### D、 添加感应卡

进入"卡码"添加界面,系统弹出提示窗口,提示"请刷卡",将卡片靠近刷卡屏幕左 上角的 IC 卡感应区,系统自动将卡片信息读取保存。

两次输入相同的密码(最大8位)后,点击OK键保存即可。

| 123456789           |   | ABC |
|---------------------|---|-----|
| $\langle X \rangle$ |   | OK  |
| 1                   | 2 | 3   |
| 4                   | 5 | 6   |
| 7                   | 8 | 9   |
| ♦                   | 0 | 4   |

为了能够获取用户正确的将面部特征,系统会语音提示"请将眼睛置于绿色框内"。

用户听到语音提示后,屏幕显示摄像头实时图像,移动面部使双眼置于屏幕中的绿色框中。注意系统发出"滴"声表示正在捕捉面部图像。

将要录入的面部平行摄像头 30-80CM 距离

#### E、权限说明

系统默认 1-5 号为管理员权限,当用户添加管理员之后,管理员可以使用人脸、密码等 任何一种识别方式进入管理菜单界面

### F、删除用户

在用户列表中选择任一登记号,可以进入此用户的编辑界面,点击"7. 删除"可以将

此用户从系统中删除。

4、 机器设置

在【机器设置】菜单中可以对智能锁的参数一些改变。

## 4.1. 普通设置

- 语言:设置设备菜单显示、语音提示的语种。包含中文、英文两种。
- 日期格式:设置日期显示的格式。
- 音量设置:设置设备提示语言的音量。等级为数字 1-8。

## 4.2. 高级设置

- 删除全部记录:删除智能锁系统中保存的所有进出记录。
- 删除全部用户:删除智能锁系统中保存的所有已登记的用户信息。
- 恢复出厂值:将智能锁系统中的各项参数都恢复到出厂状态。注意恢复出厂值功能
  不会清空注册信息。
- 固件升级:此功能用户升级智能锁产品。用户慎用。

## 4.3. 时间设置

● 时间设置:用于设置智能锁当前时钟的日期和时间。

## 4.3. 开锁设置

- 电机时长:设置智能锁控制内部开锁电机的信号时长。用户慎用!
- 电机正反:设置智能锁控制内部开锁电机的正转、反转状态。用户**慎用**!
- 开锁时长:设置智能锁开锁后,自动恢复到待机状态(关锁)的时长,单位为秒。
- 5、 机器设置

【设备测试】菜单用于技术工程师检查设备的主要部件工作情况。用户慎用!

## 6、机器信息

【机器信息】菜单用于查看设备的各项信息

6.1. 全部容量

用于查看设备可以容纳的设备注册信息容量

6.2. 登记信息

用于查看设备中已经登记的用户的注册信息情况。

## 6.3.3 设备信息

用于查看设备的出厂时间、厂商信息等。